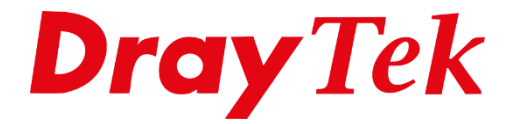

**BILLE** 

# DrayOS5 Account & Permission

## Inhoudsopgave

| Accou | Int & Permission  | 3 |
|-------|-------------------|---|
| Loca  | al Admin Account  | 3 |
| Role  | e & Permission    | 4 |
| Use   | er & MFA Security | 6 |

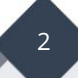

## **Account & Permission**

Account & Permission geeft de DrayOS5 gebruiker de mogelijkheid om zelf de gebruikersaccounts te beheren en hun toegangsrechten te configureren.

## **Local Admin Account**

De **Local Admin**-accounts zijn de accounts die toegang hebben tot de WebUI van de DrayTek. Standaard is er één account aanwezig, namelijk de admin-gebruiker. Door op Edit te klikken, kunt u het admin-account beheren. Daarnaast kunt u tot vier extra gebruikers aanmaken.

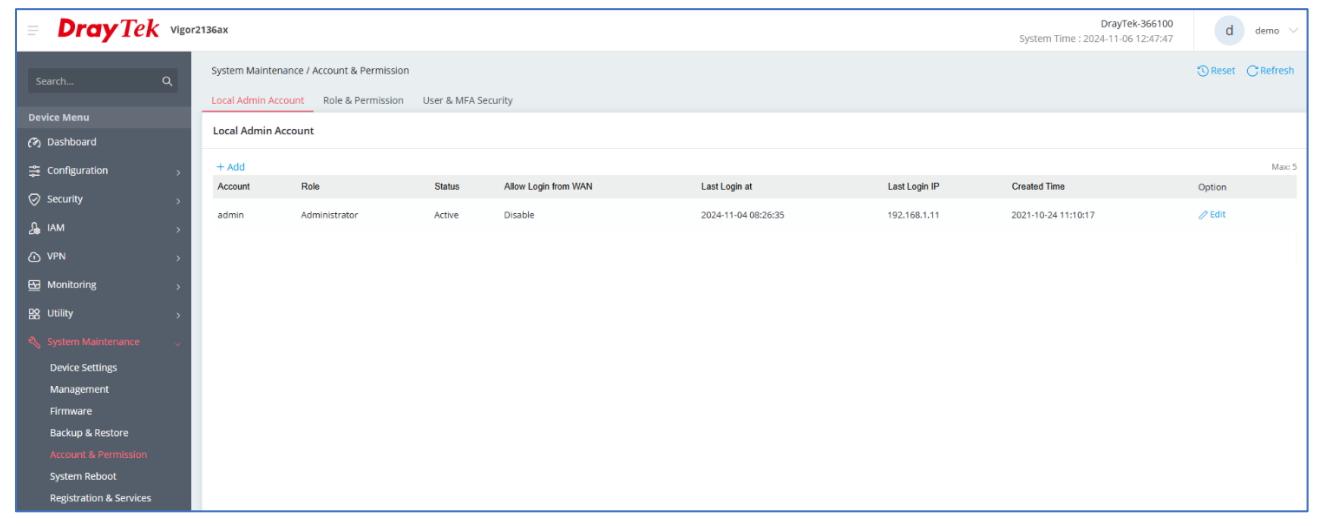

Hier kunt u het wachtwoord of de rol van de admin gebruiker wijzigen. Daarnaast kunt u MFA inschakelen en aangeven of de gebruiker vanaf WAN mag inloggen.

De rol van de gebruiker bepaalt de rechten die deze gebruiker heeft. Deze rechten kunt u instellen in het **Role & Permission**-menu, dat op de volgende pagina verder wordt besproken.

|                                                                                     | ×                          |
|-------------------------------------------------------------------------------------|----------------------------|
| Account ()                                                                          | admin                      |
| Current Password ()                                                                 | ۵                          |
| New Password 🕦                                                                      | ٢                          |
| Confirm New Password 🕕                                                              | ٢                          |
| At least 8 characters                                                               |                            |
| Uppercase characters                                                                |                            |
| Lowercase characters                                                                |                            |
| <ul> <li>Numbers or Special characters -!@#\$%^&amp;*()_=/?[]{}&lt;&gt;\</li> </ul> |                            |
|                                                                                     |                            |
| Role                                                                                | Administrator $\checkmark$ |
| Status                                                                              | Active $\checkmark$        |
| Allow Login from WAN                                                                |                            |
| Enable Email                                                                        |                            |
| Enable SMS                                                                          |                            |
|                                                                                     |                            |
| MFA                                                                                 |                            |
| Enable MFA                                                                          |                            |
|                                                                                     |                            |
| Account Info                                                                        |                            |
| Created Time                                                                        | 2021-10-24 11:10:17        |
|                                                                                     |                            |

## **Role & Permission**

Bij Role & Permission zijn er al twee gebruikersrollen vooraf gedefinieerd: de Administrator-rol, die alle rechten heeft, en de Guest-rol, die alleen Read-only rechten heeft. U kunt zelf een eigen rol aanmaken en per menuonderdeel bepalen wat deze gebruikersrol niet mag zien (Deny), wel mag zien (Read-only) en mag wijzigen (Read-write).

| Syste | System Maintenance / Account & Permission |                   |               |             |  |
|-------|-------------------------------------------|-------------------|---------------|-------------|--|
| Local | Admin Account                             | Role & Permission | User & MFA Se | curity      |  |
| Role  | & Permission                              |                   |               |             |  |
| +Ad   | d                                         |                   |               | Max: 5      |  |
| Role  | 2                                         | Administrator     | Guest         | Users       |  |
| Left  | Menu Path                                 |                   |               |             |  |
| Þ     | Device Menu                               | Deny              | Deny          | Deny 🗸      |  |
| Þ     | Dashboard                                 | Read-write        | Read-only     | Read-only 🗸 |  |
| Þ     | Configuration                             | Read-write        | Read-only     | Read-only 🗸 |  |
| Þ     | Security                                  | Read-write        | Read-only     | Read-only 🖌 |  |
| Þ     | IAM                                       | Read-write        | Read-only     | Read-only 🗸 |  |
| Þ     | VPN                                       | Read-write        | Read-only     | Read-only 🗸 |  |
| Þ     | Monitoring                                | Read-write        | Read-only     | Read-only 🖌 |  |
| Þ     | Utility                                   | Read-write        | Read-only     | Read-only 🖌 |  |
| Þ     | System Maintenan                          | ce Read-write     | Read-only     | Read-only 🖌 |  |
| Þ     | Virtual Controller                        | Deny              | Deny          | Deny 🗸      |  |
| Þ     | Wireless                                  | Read-write        | Read-only     | Read-only 🗸 |  |
| Þ     | Switch                                    | Read-write        | Read-only     | Read-only 🗸 |  |
|       |                                           |                   |               |             |  |

4

Onderstaand voorbeeld geeft een gebruikersrol weer voor een gebruiker die enkel rechten heeft om de Wireless LAN instellingen van zijn netwerk te wijzigen. De overige configuratie instellingen zijn enkel read-only.

| Role & Permission                 |               |           |             |                |
|-----------------------------------|---------------|-----------|-------------|----------------|
| +Add                              |               |           |             | Max: 5         |
| Role                              | Administrator | Guest     | Users       | Thuisgebruiker |
| Left Menu Path                    |               |           |             | 面 Delete       |
| ▶ Device Menu                     | Deny          | Deny      | Deny 🗸      | Deny 🗸         |
| Dashboard                         | Read-write    | Read-only | Read-only 🗸 | Read-only 🗸    |
| <ul> <li>Configuration</li> </ul> | Read-write    | Read-only | Read-only 🗸 | •              |
| Physical Interface                | Read-write    | Read-only | Read-only 🗸 | Read-only 🗸    |
| WAN                               | Read-write    | Read-only | Read-only 🗸 | Read-only 🗸    |
| LAN                               | Read-write    | Read-only | Read-only 🗸 | Read-only 🗸    |
| DNS                               | Read-write    | Read-only | Read-only 🗸 | Read-only 🗸    |
| Wireless LAN                      | Read-write    | Read-only | Read-only 🖌 | Read-write 🗸   |
| Routing                           | Read-write    | Read-only | Read-only 🖌 | Read-only 🗸    |
| RIP                               | Read-write    | Read-only | Read-only 🖌 | Read-only 🗸    |

De gebruikersrol kunt u vervolgens koppelen aan een Local Admin Account.

| = <b>Dray</b> Tek vigor   | 2136ax        |                                |              |                             |                             |             |                 | Vigor2136ax<br>System Time : 2024-11-06 13:06:50 | t thuisgebruiker $\vee$    |
|---------------------------|---------------|--------------------------------|--------------|-----------------------------|-----------------------------|-------------|-----------------|--------------------------------------------------|----------------------------|
| Search Q                  | Configu       | ration / LAN<br>Bind IP to MAC | DHCP Options | Inter-LAN Routing VLAN List | Interface VLAN LAN Port 802 | .1X         |                 |                                                  |                            |
| Device Menu               | LANs          |                                |              |                             |                             |             |                 | Read-Only Mode. All                              | changes will be discarded. |
| Configuration             | + Add<br>Name | Usage                          | IPv4 Address | Subnet Mask                 | IPv4 DHCP Server            | Primary DNS | IPv6 Assignment | Router IPv6 Address Table                        | Macc 4<br>Option           |
| Physical Interface<br>WAN | LAN1          | NAT                            | 172.31.254.1 | 255.255.255.0/24            | On                          | 8.8.8.8     | Manual          |                                                  | 🖉 Edit                     |

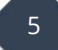

## User & MFA Security

Brute Force Protection staat standaard ingeschakeld op uw DrayOS5-apparaat. Dit betekent dat bij 5 foutieve inlogpogingen de gebruiker op een blocklist wordt geplaatst voor 300 seconden. Na deze periode wordt het IP-adres vrijgegeven en kan de gebruiker opnieuw proberen in te loggen.

| User & MFA Security              |                |
|----------------------------------|----------------|
|                                  |                |
| Brute Force Protection           |                |
| Maximum Login Attempts (Times, 3 | -255) <b>5</b> |
| Penalty Period (Sec., 300-86400) | 300            |
| Enable User Account Lockout      |                |

Daarnaast kunt u User Account Lockout inschakelen, deze feature zal bij 10 foutieve login pogingen alle user accounts tijdelijk op disable zetten.

| Enable User Account Lockout   |                |
|-------------------------------|----------------|
| Login Attempts (Times, 3-255) | 10             |
| Unlock User Account After     | 30 Minutes 🗸 🗸 |
| Send Lock Email to Users      |                |
|                               |                |

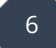

#### Voorbehoud

We behouden ons het recht voor om deze en andere documentatie te wijzigen zonder de verplichting gebruikers hiervan op de hoogte te stellen. Afbeeldingen en screenshots kunnen afwijken.

#### **Copyright verklaring**

#### © 2024 DrayTek

Alle rechten voorbehouden. Niets uit deze uitgave mag worden verveelvoudigd, opgeslagen in een geautomatiseerd gegevensbestand en/of openbaar gemaakt in enige vorm of op enige wijze, hetzij elektronisch, mechanisch, door fotokopieën, opnamen of op enige andere manier zonder voorafgaande schriftelijke toestemming van de uitgever.

Ondanks alle aan de samenstelling van deze handleiding bestede zorg kan noch de fabrikant, noch de auteur, noch de distributeur aansprakelijkheid aanvaarden voor schade die het gevolg is van enige fout uit deze uitgave.

#### Trademarks

Alle merken en geregistreerde merken zijn eigendom van hun respectievelijke eigenaren.

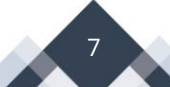